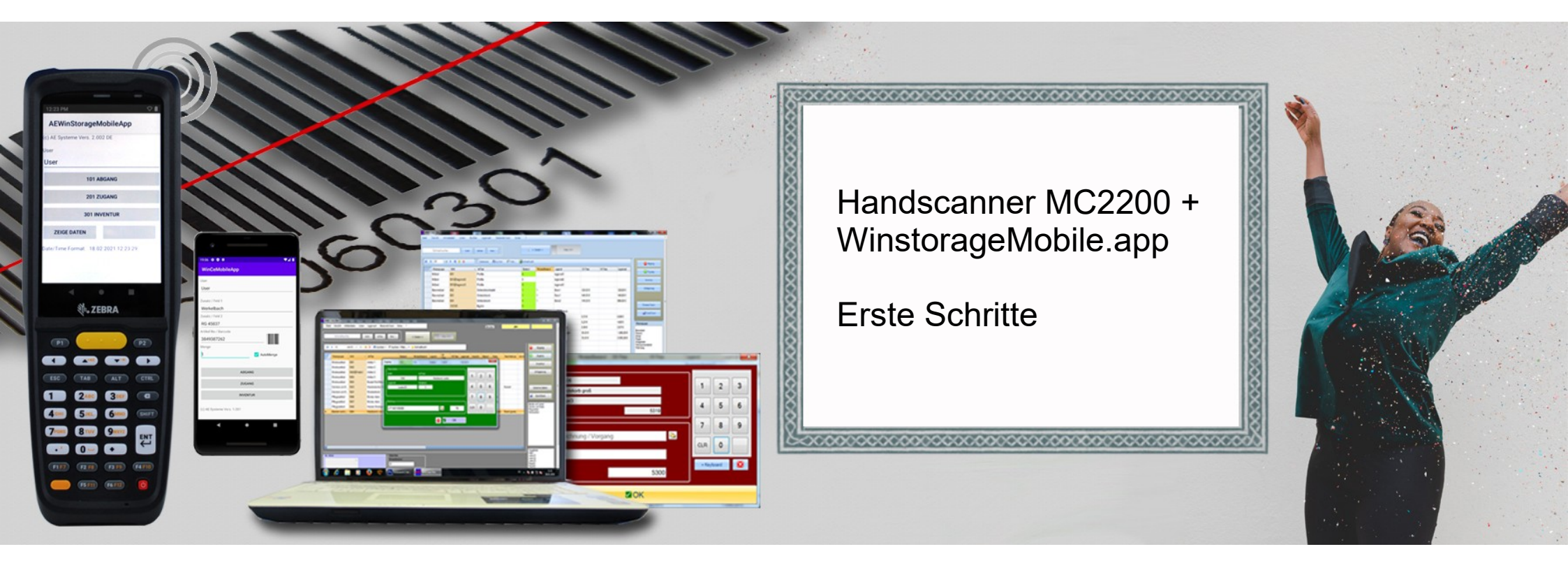

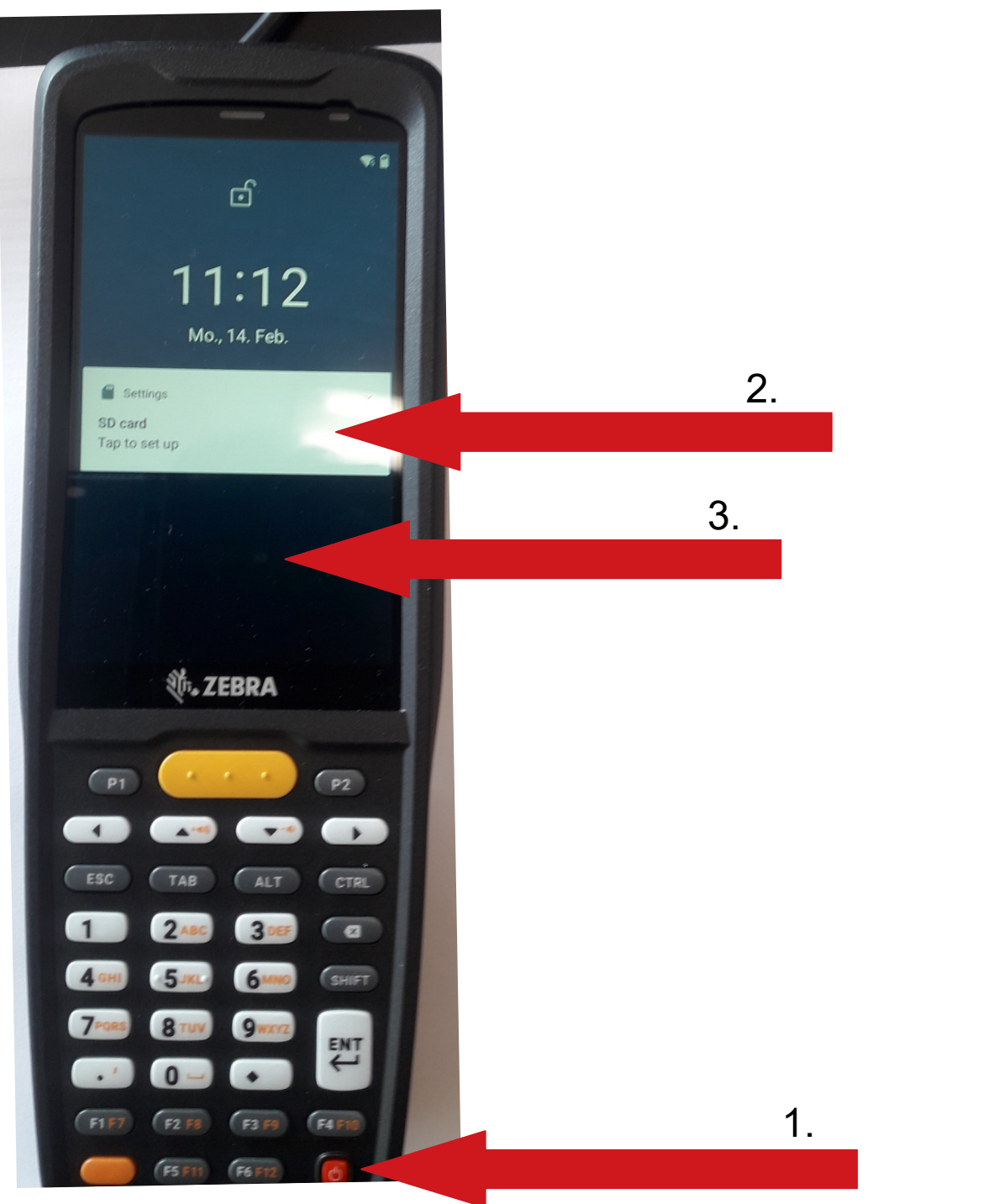

1. Handscanner einschalten

 Ignorieren, der Handscanner ist fertig vorkonfiguriert Ausnahme: Sie möchten WLAN konfigurieren

3. mit dem Finger das Display nach oben wischen

(c) AE SYSTEME www.terminal-systems.de

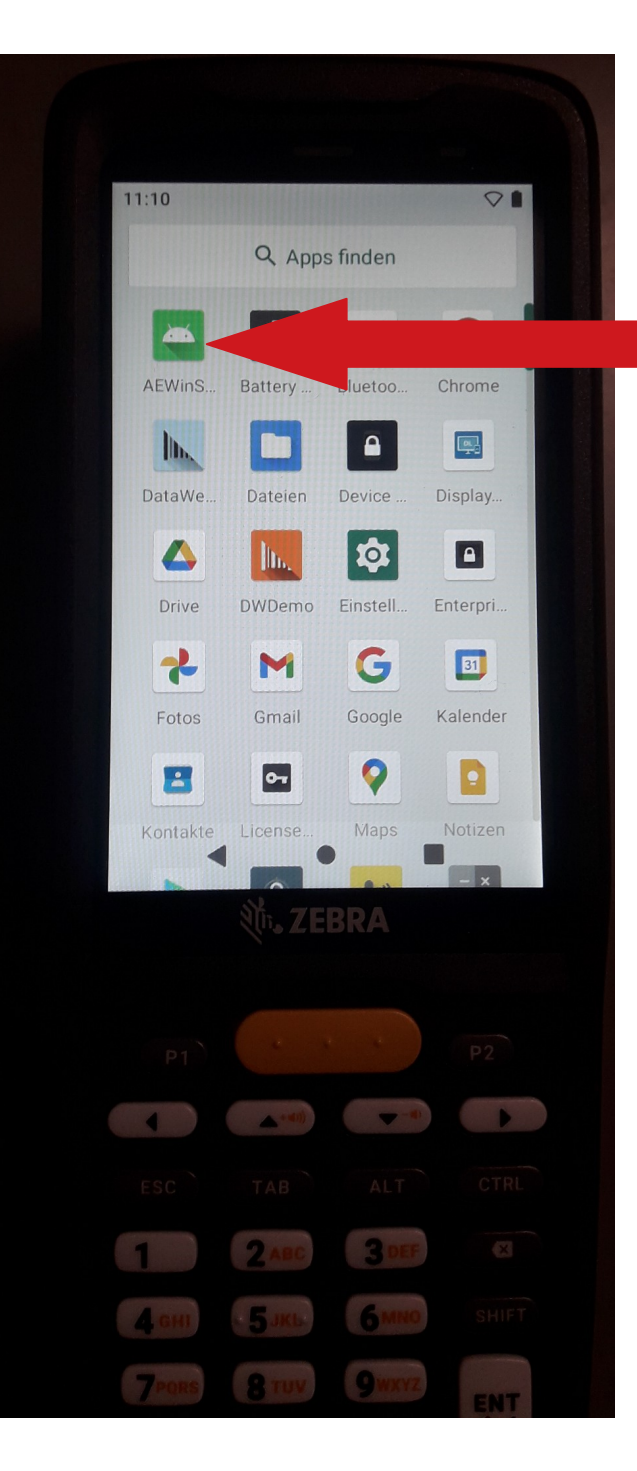

Ein oder zweimal nach oben wischen bis dieses Menü erscheint.

- → App AEWinstorageMobile anklicken
- $\rightarrow$  fertig zum arbeiten

(c) AE SYSTEME www.terminal-systems.de

AEWinStorageMobileApp

SABEANG 🖁 ZUGANG

🛛 INVENTUR 🍃 BESTELLUNG

ZEGE DATEN Ó SETTINGS

( )

1 244 345

4an 5m 6m

1 14 1

er User